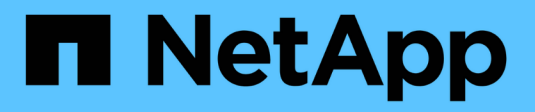

# Software-Upgrade

StorageGRID

NetApp March 12, 2025

This PDF was generated from https://docs.netapp.com/de-de/storagegrid/upgrade/upgrade-workflow.html on March 12, 2025. Always check docs.netapp.com for the latest.

# Inhalt

| Software-Upgrade                                                                          | 1    |
|-------------------------------------------------------------------------------------------|------|
| Schnellstart für das Upgrade                                                              | 1    |
| Linux: Laden Sie das RPM- oder DEB-Paket herunter und installieren Sie es auf allen Hosts | 2    |
| Laden Sie Upgrade-, Linux- und Hotfix-Dateien herunter                                    | 2    |
| Installieren Sie Archive auf allen Linux-Hosts                                            | 3    |
| Entfernen Sie Installationsarchive für frühere Versionen                                  | 3    |
| Führen Sie das Upgrade durch                                                              | . 12 |
| Rufen Sie die Seite StorageGRID Upgrade auf                                               | . 12 |
| Wählen Sie Dateien aus                                                                    | . 12 |
| Führen Sie Tests im Vorfeld durch                                                         | . 13 |
| Starten Sie das Upgrade und aktualisieren Sie den primären Admin-Node                     | . 13 |
| Aktualisieren Sie andere Nodes                                                            | . 14 |
| Upgrade abgeschlossen                                                                     | . 16 |

# Software-Upgrade

# Schnellstart für das Upgrade

Lesen Sie vor dem Upgrade den allgemeinen Workflow durch. Die Seite StorageGRID-Upgrade führt Sie durch die einzelnen Upgrade-Schritte.

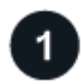

### Bereiten Sie Linux-Hosts vor

Wenn StorageGRID-Knoten auf Linux-Hosts bereitgestellt werden, "Installieren Sie das RPM- oder DEB-Paket auf jedem Host" bevor Sie das Upgrade starten.

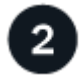

#### Upgrade- und Hotfix-Dateien hochladen

Greifen Sie vom primären Administratorknoten aus auf die Seite StorageGRID-Aktualisierung zu, und laden Sie ggf. die Aktualisierungsdatei und die Hotfix-Datei hoch.

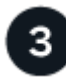

#### Wiederherstellungspaket Herunterladen

Laden Sie das aktuelle Wiederherstellungspaket herunter, bevor Sie das Upgrade starten.

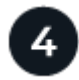

#### Führen Sie Vorabprüfungen für Upgrades durch

Anhand der Upgrade-Vorabprüfungen können Sie Probleme erkennen und beheben, bevor Sie das eigentliche Upgrade starten.

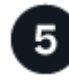

#### Upgrade starten

Wenn Sie das Upgrade starten, werden die Vorabprüfungen erneut ausgeführt, und der primäre Admin-Node wird automatisch aktualisiert. Sie können nicht auf den Grid-Manager zugreifen, während das Upgrade des primären Admin-Knotens durchgeführt wird. Auch Audit-Protokolle sind nicht verfügbar. Dieses Upgrade kann bis zu 30 Minuten in Anspruch nehmen.

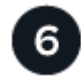

#### Wiederherstellungspaket Herunterladen

Nachdem der primäre Admin-Knoten aktualisiert wurde, laden Sie ein neues Wiederherstellungspaket herunter.

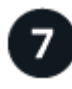

#### Knoten genehmigen

Sie können einzelne Grid-Nodes, Gruppen von Grid-Nodes oder alle Grid-Nodes genehmigen.

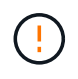

Genehmigen Sie das Upgrade für einen Grid-Node nur, wenn Sie sicher sind, dass der Node bereit ist, angehalten und neu gestartet zu werden.

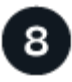

#### Den Betrieb wieder aufnehmen

Wenn alle Grid-Nodes aktualisiert wurden, sind neue Funktionen aktiviert und der Betrieb kann fortgesetzt werden. Sie müssen warten, bis ein Deaktivierungs- oder Erweiterungsvorgang durchgeführt wird, bis die Hintergrundaufgabe **Datenbank aktualisieren** und die Aufgabe **Letzte Aktualisierungsschritte** abgeschlossen sind.

#### Verwandte Informationen

"Schätzen Sie den Zeitaufwand für die Durchführung eines Upgrades ein"

# Linux: Laden Sie das RPM- oder DEB-Paket herunter und installieren Sie es auf allen Hosts

Wenn StorageGRID-Knoten auf Linux-Hosts bereitgestellt werden, laden Sie ein zusätzliches RPM- oder DEB-Paket herunter, und installieren Sie es auf jedem dieser Hosts, bevor Sie mit dem Upgrade beginnen.

## Laden Sie Upgrade-, Linux- und Hotfix-Dateien herunter

Wenn Sie ein StorageGRID-Upgrade über den Grid-Manager durchführen, werden Sie aufgefordert, das Upgrade-Archiv und den erforderlichen Hotfix als ersten Schritt herunterzuladen. Wenn Sie jedoch Dateien herunterladen müssen, um Linux-Hosts zu aktualisieren, können Sie Zeit sparen, indem Sie alle erforderlichen Dateien im Voraus herunterladen.

#### Schritte

- 1. Gehen Sie zu "NetApp Downloads: StorageGRID".
- 2. Wählen Sie die Schaltfläche zum Herunterladen der neuesten Version, oder wählen Sie eine andere Version aus dem Dropdown-Menü aus und wählen Sie **Go**.

Die StorageGRID-Softwareversionen haben dieses Format: 11.*x.y.* StorageGRID-Hotfixes haben dieses Format: 11.*x. y.y.z.* 

- 3. Melden Sie sich mit Ihrem Benutzernamen und Passwort für Ihr NetApp Konto an.
- 4. Wenn ein Warnhinweis/MustRead angezeigt wird, notieren Sie sich die Hotfix-Nummer, und aktivieren Sie das Kontrollkästchen.
- 5. Lesen Sie die Endbenutzer-Lizenzvereinbarung (EULA), aktivieren Sie das Kontrollkästchen und wählen Sie dann **Accept & Continue** aus.

Die Download-Seite für die ausgewählte Version wird angezeigt. Die Seite enthält drei Spalten.

- 6. Laden Sie in der zweiten Spalte (Upgrade StorageGRID) zwei Dateien herunter:
  - Das Upgrade-Archiv für die neueste Version (dies ist die Datei im Abschnitt VMware, SG1000 oder SG100 Primary Admin Node). Diese Datei wird zwar erst benötigt, wenn Sie das Upgrade durchführen, aber das Herunterladen spart jetzt Zeit.
  - Ein RPM- oder DEB-Archiv im .tgz oder .zip-Format. W\u00e4hlen Sie die Datei aus .zip, wenn Sie Windows auf dem Service-Laptop ausf\u00fchren.
    - Red Hat Enterprise Linux + StorageGRID-Webscale-version-RPM-uniqueID.zip StorageGRID-Webscale-

version-RPM-uniqueID.tgz

- Ubuntu oder Debian
   StorageGRID-Webscale-version-DEB-uniqueID.zip
   StorageGRID-Webscale-version-DEB-uniqueID.tgz
- 7. Wenn Sie aufgrund eines erforderlichen Hotfix einem Warnhinweis/MustRead zustimmen müssen, laden Sie den Hotfix herunter:
  - a. Zurück zu "NetApp Downloads: StorageGRID".
  - b. Wählen Sie die Hotfix-Nummer aus der Dropdown-Liste aus.
  - c. Stimmen Sie den Vorsichtshinweis und EULA erneut zu.
  - d. Laden Sie den Hotfix und dessen README herunter und speichern Sie ihn.

Sie werden aufgefordert, die Hotfix-Datei auf der StorageGRID-Upgrade-Seite hochzuladen, wenn Sie mit dem Upgrade beginnen.

## Installieren Sie Archive auf allen Linux-Hosts

Führen Sie diese Schritte aus, bevor Sie die StorageGRID Software aktualisieren.

#### Schritte

- 1. Extrahieren Sie die RPM- oder DEB-Pakete aus der Installationsdatei.
- 2. Installieren Sie die RPM- oder DEB-Pakete auf allen Linux-Hosts.

Siehe die Schritte zum Installieren von StorageGRID-Hostdiensten in der Installationsanleitung:

- "Red hat Enterprise Linux: Installieren Sie StorageGRID-Hostservices"
- "Ubuntu oder Debian: Installieren Sie StorageGRID-Hostdienste"

Die neuen Pakete werden als zusätzliche Pakete installiert.

# Entfernen Sie Installationsarchive für frühere Versionen

Um Speicherplatz auf Linux-Hosts freizugeben, können Sie die Installationsarchive für frühere StorageGRID-Versionen entfernen, die Sie nicht mehr benötigen.

#### Schritte

1. Entfernen Sie die alten StorageGRID-Installationsarchive.

#### **Red Hat**

1. Erfassen Sie die Liste der installierten StorageGRID-Pakete: dnf list | grep -i storagegrid.

Beispiel:

```
[root@rhel-example ~]# dnf list | grep -i storagegrid
StorageGRID-Webscale-Images-11-6-0.x86 64 11.6.0-
20220210.0232.8d56cfe @System
StorageGRID-Webscale-Images-11-7-0.x86 64 11.7.0-
20230424.2238.1a2cf8c @System
StorageGRID-Webscale-Images-11-8-0.x86 64 11.8.0-
20240131.0139.e3e0c87 @System
StorageGRID-Webscale-Images-11-9-0.x86 64 11.9.0-
20240826.1753.4aeeb70 @System
StorageGRID-Webscale-Service-11-6-0.x86 64 11.6.0-
20220210.0232.8d56cfe @System
StorageGRID-Webscale-Service-11-7-0.x86 64 11.7.0-
20230424.2238.1a2cf8c @System
StorageGRID-Webscale-Service-11-8-0.x86 64 11.8.0-
20240131.0139.e3e0c87 @System
StorageGRID-Webscale-Service-11-9-0.x86 64 11.9.0-
20240826.1753.4aeeb70 @System
[root@rhel-example ~]#
```

2. Frühere StorageGRID-Pakete entfernen: dnf remove images-package service-package

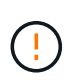

Entfernen Sie nicht die Installationsarchive für die Version von StorageGRID, die Sie derzeit ausführen, oder die Versionen von StorageGRID, auf die Sie aktualisieren möchten.

Sie können die angezeigten Warnungen ohne Bedenken ignorieren. Sie beziehen sich auf Dateien, die bei der Installation neuerer StorageGRID-Pakete ersetzt wurden.

```
[root@rhel-example ~]# dnf remove StorageGRID-Webscale-Images-11-6-
0.x86_64 StorageGRID-Webscale-Service-11-6-0.x86_64
Updating Subscription Management repositories.
Unable to read consumer identity
This system is not registered with an entitlement server. You can
use subscription-manager to register.
Dependencies resolved.
```

```
_____
                Architecture Version
                                                Repository
Package
Size
_____
_____
Removing:
StorageGRID-Webscale-Images-11-6-0 x86 64 11.6.0-
20220210.0232.8d56cfe @System 2.7 G
StorageGRID-Webscale-Service-11-6-0 x86 64 11.6.0-
20220210.0232.8d56cfe @System 7.5 M
Transaction Summary
_____
Remove 2 Packages
Freed space: 2.8 G
Is this ok [y/N]: y
Running transaction check
Transaction check succeeded.
Running transaction test
Transaction test succeeded.
Running transaction
 Preparing: 1/1
 Running scriptlet: StorageGRID-Webscale-Service-11-6-0-11.6.0-
20220210.0232.8d56cfe.x86 64 1/2
 Erasing: StorageGRID-Webscale-Service-11-6-0-11.6.0-
20220210.0232.8d56cfe.x86 64 1/2
warning: file /usr/lib64/python2.7/site-
packages/netapp/storagegrid/vendor/latest/netaddr/strategy/ipv6.pyc:
remove failed: No such file or directory
warning: file /usr/lib64/python2.7/site-
packages/netapp/storagegrid/vendor/latest/netaddr/strategy/ipv4.pyc:
remove failed: No such file or directory
warning: file /usr/lib64/python2.7/site-
packages/netapp/storagegrid/vendor/latest/netaddr/strategy/eui64.pyc
: remove failed: No such file or directory
warning: file /usr/lib64/python2.7/site-
packages/netapp/storagegrid/vendor/latest/netaddr/strategy/eui48.pyc
: remove failed: No such file or directory
warning: file /usr/lib64/python2.7/site-
packages/netapp/storagegrid/vendor/latest/netaddr/strategy/ init .
pyc: remove failed: No such file or directory
warning: file /usr/lib64/python2.7/site-
packages/netapp/storagegrid/vendor/latest/netaddr/ip/sets.pyc:
```

remove failed: No such file or directory warning: file /usr/lib64/python2.7/sitepackages/netapp/storagegrid/vendor/latest/netaddr/ip/rfc1924.pyc: remove failed: No such file or directory warning: file /usr/lib64/python2.7/sitepackages/netapp/storagegrid/vendor/latest/netaddr/ip/nmap.pyc: remove failed: No such file or directory warning: file /usr/lib64/python2.7/sitepackages/netapp/storagegrid/vendor/latest/netaddr/ip/iana.pyc: remove failed: No such file or directory warning: file /usr/lib64/python2.7/sitepackages/netapp/storagegrid/vendor/latest/netaddr/ip/glob.pyc: remove failed: No such file or directory warning: file /usr/lib64/python2.7/sitepackages/netapp/storagegrid/vendor/latest/netaddr/ip/ init .pyc: remove failed: No such file or directory warning: file /usr/lib64/python2.7/sitepackages/netapp/storagegrid/vendor/latest/netaddr/fbsocket.pyc: remove failed: No such file or directory warning: file /usr/lib64/python2.7/sitepackages/netapp/storagegrid/vendor/latest/netaddr/eui/ieee.pyc: remove failed: No such file or directory warning: file /usr/lib64/python2.7/sitepackages/netapp/storagegrid/vendor/latest/netaddr/eui/ init .pyc: remove failed: No such file or directory warning: file /usr/lib64/python2.7/sitepackages/netapp/storagegrid/vendor/latest/netaddr/core.pyc: remove failed: No such file or directory warning: file /usr/lib64/python2.7/sitepackages/netapp/storagegrid/vendor/latest/netaddr/contrib/subnet spl itter.pyc: remove failed: No such file or directory warning: file /usr/lib64/python2.7/sitepackages/netapp/storagegrid/vendor/latest/netaddr/contrib/ init .p yc: remove failed: No such file or directory warning: file /usr/lib64/python2.7/sitepackages/netapp/storagegrid/vendor/latest/netaddr/compat.pyc: remove failed: No such file or directory warning: file /usr/lib64/python2.7/sitepackages/netapp/storagegrid/vendor/latest/netaddr/ init .pyc: remove failed: No such file or directory Erasing: StorageGRID-Webscale-Images-11-6-0-11.6.0-20220210.0232.8d56cfe.x86 64 2/2 Verifying: StorageGRID-Webscale-Images-11-6-0-11.6.0-

```
20220210.0232.8d56cfe.x86 64 1/2
```

```
Verifying: StorageGRID-Webscale-Service-11-6-0-11.6.0-
```

```
20220210.0232.8d56cfe.x86_64 2/2
Installed products updated.
```

```
Removed:
   StorageGRID-Webscale-Images-11-6-0-11.6.0-
   20220210.0232.8d56cfe.x86_64
   StorageGRID-Webscale-Service-11-6-0-11.6.0-
   20220210.0232.8d56cfe.x86_64
```

Complete!
[root@rhel-example ~]#

#### Ubuntu und Debian

1. Erfassen Sie die Liste der installierten StorageGRID-Pakete: dpkg -1 | grep storagegrid

Beispiel:

```
root@debian-example:~# dpkg -1 | grep storagegrid
ii storagegrid-webscale-images-11-6-0 11.6.0-20220210.0232.8d56cfe
amd64 StorageGRID Webscale docker images for 11.6.0
ii storagegrid-webscale-images-11-7-0 11.7.0-
20230424.2238.1a2cf8c.dev-signed amd64 StorageGRID Webscale docker
images for 11.7.0
ii storagegrid-webscale-images-11-8-0 11.8.0-20240131.0139.e3e0c87
amd64 StorageGRID Webscale docker images for 11.8.0
ii storagegrid-webscale-images-11-9-0 11.9.0-20240826.1753.4aeeb70
amd64 StorageGRID Webscale docker images for 11.9.0
ii storagegrid-webscale-service-11-6-0 11.6.0-20220210.0232.8d56cfe
amd64 StorageGRID Webscale host services for 11.6.0
ii storagegrid-webscale-service-11-7-0 11.7.0-20230424.2238.1a2cf8c
amd64 StorageGRID Webscale host services for 11.7.0
ii storagegrid-webscale-service-11-8-0 11.8.0-20240131.0139.e3e0c87
amd64 StorageGRID Webscale host services for 11.8.0
ii storagegrid-webscale-service-11-9-0 11.9.0-20240826.1753.4aeeb70
amd64 StorageGRID Webscale host services for 11.9.0
root@debian-example:~#
```

2. Frühere StorageGRID-Pakete entfernen: dpkg -r images-package service-package

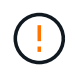

Entfernen Sie nicht die Installationsarchive für die Version von StorageGRID, die Sie derzeit ausführen, oder die Versionen von StorageGRID, auf die Sie aktualisieren möchten.

root@debian-example:~# dpkg -r storagegrid-webscale-service-11-6-0 storagegrid-webscale-images-11-6-0 (Reading database ... 38190 files and directories currently installed.) Removing storagegrid-webscale-service-11-6-0 (11.6.0-20220210.0232.8d56cfe) ... locale: Cannot set LC CTYPE to default locale: No such file or directory locale: Cannot set LC MESSAGES to default locale: No such file or directory locale: Cannot set LC ALL to default locale: No such file or directory dpkg: warning: while removing storagegrid-webscale-service-11-6-0, directory '/usr/lib/python2.7/distpackages/netapp/storagegrid/vendor/latest' not empty so not removed Removing storagegrid-webscale-images-11-6-0 (11.6.0-20220210.0232.8d56cfe) ... root@debian-example:~#

1. Entfernen Sie StorageGRID-Container-Images.

#### Docker

1. Erfassen Sie die Liste der installierten Container-Images: docker images

Beispiel:

| [root@docker-example         | e ~]# docker images |              |               |  |
|------------------------------|---------------------|--------------|---------------|--|
| REPOSITORY<br>SIZE           | TAG                 | IMAGE ID     | CREATED       |  |
| storagegrid-11.9.0<br>2.77GB | Admin_Node          | 610f2595bcb4 | 2 days ago    |  |
| storagegrid-11.9.0<br>2.65GB | Storage_Node        | 7f73d33eb880 | 2 days ago    |  |
| storagegrid-11.9.0<br>1.82GB | API_Gateway         | 2f0bb79526e9 | 2 days ago    |  |
| storagegrid-11.8.0<br>2.54GB | Storage_Node        | 7125480de71b | 7 months ago  |  |
| storagegrid-11.8.0<br>2.63GB | Admin_Node          | 404e9f1bd173 | 7 months ago  |  |
| storagegrid-11.8.0<br>2.39GB | Archive_Node        | c3294a29697c | 7 months ago  |  |
| storagegrid-11.8.0<br>1.74GB | API_Gateway         | 1f88f24b9098 | 7 months ago  |  |
| storagegrid-11.7.0<br>2.51GB | Storage_Node        | 1655350eff6f | 16 months ago |  |
| storagegrid-11.7.0<br>2.48GB | Admin_Node          | 872258dd0dc8 | 16 months ago |  |
| storagegrid-11.7.0<br>2.41GB | Archive_Node        | 121e7c8b6d3b | 16 months ago |  |
| storagegrid-11.7.0<br>1.77GB | API_Gateway         | 5b7a26e382de | 16 months ago |  |
| storagegrid-11.6.0<br>2.38GB | Admin_Node          | ee39f71a73e1 | 2 years ago   |  |
| storagegrid-11.6.0<br>2.08GB | Storage_Node        | f5ef895dcad0 | 2 years ago   |  |
| storagegrid-11.6.0<br>1.95GB | Archive_Node        | 5782de552db0 | 2 years ago   |  |
| storagegrid-11.6.0<br>1.35GB | API_Gateway         | cb480ed37eea | 2 years ago   |  |
| [root@docker-example         | ~]#                 |              |               |  |

2. Entfernen Sie die Container-Images für frühere StorageGRID-Versionen: docker rmi image id

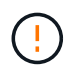

Entfernen Sie nicht die Container-Images für die derzeit ausgeführte StorageGRID-Version oder die Versionen von StorageGRID, auf die Sie aktualisieren möchten.

```
Beispiel:
```

```
[root@docker-example ~]# docker rmi cb480ed37eea
Untagged: storagegrid-11.6.0:API_Gateway
Deleted:
sha256:cb480ed37eea0ae9cf3522de1dadfbff0075010d89c1c0a2337a3178051dd
f02
Deleted:
sha256:5f269aabf15c32c1fe6f36329c304b6c6ecb563d973794b9b59e8e5ab8ccc
afa
Deleted:
sha256:47c2b2c295a77b312b8db69db58a02d8e09e929e121352bec713fa12dae66
bde
[root@docker-example ~]#
```

#### Podman

1. Erfassen Sie die Liste der installierten Container-Images: podman images

[root@podman-example ~] # podman images REPOSITORY TAG IMAGE ID CREATED SIZE localhost/storagegrid-11.8.0 Storage Node 7125480de71b 7 months 2.57 GB ago localhost/storagegrid-11.8.0 Admin Node 404e9f1bd173 7 months ago 2.67 GB localhost/storagegrid-11.8.0 Archive Node c3294a29697c 7 months 2.42 GB ago localhost/storagegrid-11.8.0 API Gateway lf88f24b9098 7 months 1.77 GB aqo localhost/storagegrid-11.7.0 Storage Node 1655350eff6f 16 months ago 2.54 GB localhost/storagegrid-11.7.0 Admin Node 872258dd0dc8 16 months ago 2.51 GB localhost/storagegrid-11.7.0 121e7c8b6d3b 16 months Archive Node ago 2.44 GB localhost/storagegrid-11.7.0 16 months API Gateway 5b7a26e382de ago 1.8 GB localhost/storagegrid-11.6.0 Admin Node ee39f71a73e1 2 years 2.42 GB ago localhost/storagegrid-11.6.0 Storage Node f5ef895dcad0 2 years ago 2.11 GB localhost/storagegrid-11.6.0 Archive Node 5782de552db0 2 years aqo 1.98 GB localhost/storagegrid-11.6.0 API Gateway cb480ed37eea 2 years 1.38 GB aqo [root@podman-example ~]#

2. Entfernen Sie die Container-Images für frühere StorageGRID-Versionen: podman rmi image id

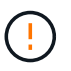

Entfernen Sie nicht die Container-Images für die derzeit ausgeführte StorageGRID-Version oder die Versionen von StorageGRID, auf die Sie aktualisieren möchten.

```
[root@podman-example ~] # podman rmi f5ef895dcad0
Untagged: localhost/storagegrid-11.6.0:Storage_Node
Deleted:
f5ef895dcad0d78d0fd21a07dd132d7c7f65f45d80ee7205a4d615494e44cbb7
[root@podman-example ~] #
```

# Führen Sie das Upgrade durch

Sie können ein Upgrade auf StorageGRID 11.9 durchführen und gleichzeitig den neuesten Hotfix für diese Version anwenden. Die StorageGRID Upgrade-Seite enthält den empfohlenen Upgrade-Pfad und Links direkt zu den richtigen Download-Seiten.

#### Bevor Sie beginnen

Sie haben alle Überlegungen geprüft und alle Planungs- und Vorbereitungsschritte durchgeführt.

# Rufen Sie die Seite StorageGRID Upgrade auf

Rufen Sie als ersten Schritt im Grid-Manager die Seite "StorageGRID-Upgrade" auf.

#### Schritte

- 1. Melden Sie sich mit einem beim Grid-Manager an "Unterstützter Webbrowser".
- 2. Wählen Sie WARTUNG > System > Software-Update.
- 3. Wählen Sie in der StorageGRID-Upgrade-Kachel Upgrade aus.

## Wählen Sie Dateien aus

Der Updatepfad auf der Seite StorageGRID-Aktualisierung zeigt an, welche Hauptversionen (z. B. 11.9.0) und Hotfixes (z. B. 11.9.0.1) installiert werden müssen, um die neueste StorageGRID-Version zu erhalten. Sie sollten die empfohlenen Versionen und Hotfixes in der angegebenen Reihenfolge installieren.

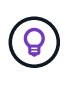

Wenn kein Updatepfad angezeigt wird, kann Ihr Browser möglicherweise nicht auf die NetApp-Support-Website zugreifen, oder das Kontrollkästchen **nach Softwareupdates suchen** auf der AutoSupport-Seite (**SUPPORT > Extras > AutoSupport > Einstellungen**) ist möglicherweise deaktiviert.

#### Schritte

- 1. Überprüfen Sie für den Schritt Dateien auswählen den Updatepfad.
- 2. Klicken Sie im Bereich "Dateien herunterladen" auf jeden Link **Download**, um die erforderlichen Dateien von der NetApp Support-Website herunterzuladen.

Wenn kein Updatepfad angezeigt wird, gehen Sie zum "NetApp Downloads: StorageGRID", um festzustellen, ob eine neue Version oder ein Hotfix verfügbar ist, und laden Sie die benötigten Dateien herunter.

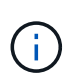

Wenn Sie ein RPM- oder DEB-Paket auf allen Linux-Hosts herunterladen und installieren mussten, sind möglicherweise bereits die StorageGRID-Upgrade- und Hotfix-Dateien im Updatepfad aufgelistet.

3. Wählen Sie **Browse**, um die Aktualisierungsdatei der Version auf StorageGRID hochzuladen: NetApp\_StorageGRID\_11.9.0\_Software\_uniqueID.upgrade

Wenn der Upload- und Validierungsprozess abgeschlossen ist, wird neben dem Dateinamen ein grünes Häkchen angezeigt.

4. Wenn Sie eine Hotfix-Datei heruntergeladen haben, wählen Sie **Durchsuchen**, um diese Datei hochzuladen. Der Hotfix wird automatisch im Rahmen des Versions-Upgrades angewendet.

5. Wählen Sie Weiter.

# Führen Sie Tests im Vorfeld durch

Durch das Ausführen von Vorabprüfungen können Sie Upgrade-Probleme erkennen und beheben, bevor Sie mit dem Grid-Upgrade beginnen.

#### Schritte

- 1. Geben Sie für den Schritt run prechecks zunächst die Provisionierungs-Passphrase für Ihr Grid ein.
- 2. Wählen Sie Wiederherstellungspaket herunterladen.

Sie sollten die aktuelle Kopie der Wiederherstellungspaket-Datei herunterladen, bevor Sie den primären Admin-Knoten aktualisieren. Die Recovery Package-Datei ermöglicht es Ihnen, das System wiederherzustellen, wenn ein Fehler auftritt.

- 3. Bestätigen Sie beim Herunterladen der Datei, dass Sie auf den Inhalt einschließlich der Datei zugreifen können Passwords.txt.
- 4. Kopieren Sie die heruntergeladene Datei (.zip) in zwei sichere und separate Speicherorte.

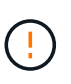

Die Recovery Package-Datei muss gesichert sein, weil sie Verschlüsselungsschlüssel und Passwörter enthält, die zum Abrufen von Daten vom StorageGRID-System verwendet werden können.

- 5. Wählen Sie **Prechecks ausführen**, und warten Sie, bis die Vorabprüfungen abgeschlossen sind.
- Überprüfen Sie die Details f
  ür jede gemeldete Vorabpr
  üfung, und beheben Sie alle gemeldeten Fehler. Informationen zur Version StorageGRID 11.9 finden Sie im "L
  ösungsleitfaden f
  ür StorageGRID Software-Upgrades".

Sie müssen alle Vorabprüfung *errors* beheben, bevor Sie Ihr System aktualisieren können. Sie müssen jedoch vor dem Upgrade keine Vorabprüfung *Warnings* durchführen.

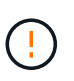

Wenn Sie benutzerdefinierte Firewall-Ports geöffnet haben, werden Sie während der Vorabprüfung-Validierung benachrichtigt. Bevor Sie das Upgrade durchführen, müssen Sie sich an den technischen Support wenden.

7. Wenn Sie Konfigurationsänderungen vorgenommen haben, um die gemeldeten Probleme zu beheben, wählen Sie **Vorprüfungen ausführen** erneut aus, um aktualisierte Ergebnisse zu erhalten.

Wenn alle Fehler behoben wurden, werden Sie aufgefordert, das Upgrade zu starten.

# Starten Sie das Upgrade und aktualisieren Sie den primären Admin-Node

Wenn Sie das Upgrade starten, werden die Upgrade-Vorabprüfungen erneut ausgeführt, und der primäre Admin-Node wird automatisch aktualisiert. Dieser Teil des Upgrades kann bis zu 30 Minuten dauern.

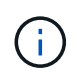

Während des Upgrades des primären Admin-Knotens können Sie nicht auf andere Grid-Manager-Seiten zugreifen. Auch Audit-Protokolle sind nicht verfügbar.

#### Schritte

1. Wählen Sie Upgrade starten.

Es wird eine Warnung angezeigt, die Sie daran erinnert, dass Sie vorübergehend den Zugriff auf den Grid Manager verlieren.

- 2. Wählen Sie **OK**, um die Warnung zu bestätigen und die Aktualisierung zu starten.
- 3. Warten Sie, bis die Vorabprüfungen durchgeführt werden und der primäre Admin-Node aktualisiert wird.

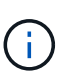

Wenn Vorabprüffehler gemeldet werden, beheben Sie diese und wählen Sie erneut **Upgrade starten** aus.

Wenn das Raster über einen anderen Admin-Knoten verfügt, der online und bereit ist, können Sie ihn verwenden, um den Status des primären Admin-Knotens zu überwachen. Sobald der primäre Admin-Knoten aktualisiert wird, können Sie die anderen Grid-Knoten genehmigen.

4. Wählen Sie bei Bedarf Weiter, um auf den Schritt andere Knoten aktualisieren zuzugreifen.

## **Aktualisieren Sie andere Nodes**

Sie müssen alle Grid-Nodes aktualisieren, aber Sie können mehrere Upgrade-Sitzungen durchführen und die Upgrade-Sequenz anpassen. Sie sollten beispielsweise die Knoten an Standort A in einer Sitzung aktualisieren und dann die Knoten an Standort B in einer späteren Sitzung aktualisieren. Wenn Sie das Upgrade in mehr als einer Sitzung durchführen möchten, beachten Sie, dass Sie die neuen Funktionen erst verwenden können, wenn alle Knoten aktualisiert wurden.

Wenn die Reihenfolge des Upgrades von Nodes wichtig ist, genehmigen Sie Knoten oder Gruppen von Knoten jeweils eins und warten Sie, bis das Upgrade auf jedem Knoten abgeschlossen ist, bevor Sie den nächsten Knoten oder die nächste Gruppe von Nodes genehmigen.

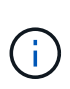

Wenn das Upgrade auf einem Grid-Node startet, werden die Services auf diesem Node angehalten. Später wird der Grid-Node neu gebootet. Um Serviceunterbrechungen für Client-Applikationen zu vermeiden, die mit dem Node kommunizieren, genehmigen Sie das Upgrade für einen Node nur, wenn Sie sicher sind, dass der Node bereit ist, angehalten und neu gestartet zu werden. Planen Sie bei Bedarf ein Wartungsfenster oder benachrichtigen Sie die Kunden.

#### Schritte

- 1. Überprüfen Sie für den Schritt **andere Knoten aktualisieren** die Zusammenfassung, die die Startzeit für das Upgrade als Ganzes und den Status für jede größere Upgrade-Aufgabe enthält.
  - **Upgrade-Dienst starten** ist die erste Upgrade-Aufgabe. Während dieser Aufgabe wird die Softwaredatei an die Grid-Nodes verteilt, und der Upgrade-Service wird auf jedem Node gestartet.
  - Wenn der Task Upgrade-Dienst starten abgeschlossen ist, wird der Task andere Grid-Knoten aktualisieren gestartet und Sie werden aufgefordert, eine neue Kopie des Wiederherstellungspakets herunterzuladen.
- 2. Wenn Sie dazu aufgefordert werden, geben Sie Ihre Provisionierungs-Passphrase ein, und laden Sie eine neue Kopie des Wiederherstellungspakets herunter.

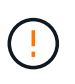

Sie sollten eine neue Kopie der Wiederherstellungspaket-Datei herunterladen, nachdem der primäre Admin-Knoten aktualisiert wurde. Die Recovery Package-Datei ermöglicht es Ihnen, das System wiederherzustellen, wenn ein Fehler auftritt.

3. Überprüfen Sie die Statustabellen für jeden Node-Typ. Es gibt Tabellen für nicht-primäre Admin-Nodes, Gateway-Nodes und Storage-Nodes.

Ein Gitterknoten kann sich in einer dieser Stufen befinden, wenn die Tabellen zuerst angezeigt werden:

- Auspacken des Upgrades
- Download
- · Warten auf Genehmigung
- 4. Wenn Sie für die Aktualisierung Grid-Nodes auswählen möchten (oder wenn Sie die Genehmigung für ausgewählte Nodes aufheben müssen), gehen Sie wie folgt vor:

| Aufgabe                                                                                                    | Anweisung                                                                                                    |
|----------------------------------------------------------------------------------------------------|----------------------------------------------------------------------------------------------------|
| Suchen Sie nach bestimmten Knoten, die<br>genehmigt werden sollen, z. B. alle Knoten an<br>einem bestimmten Standort | Geben Sie den Suchstring in das Feld <b>Suche</b> ein                                                                                                    |
| Wählen Sie alle Nodes aus, die aktualisiert werden sollen                                                            | Wählen Sie Approve all Nodes                                                                                                    |
| Wählen Sie alle Nodes desselben Typs für das<br>Upgrade aus (z. B. alle Storage-Nodes).                              | Wählen Sie die Schaltfläche <b>Approve all</b> für den<br>Knotentyp<br>Wenn Sie mehrere Knoten desselben Typs<br>genehmigen, werden die Knoten nacheinander<br>aktualisiert. |
| Wählen Sie einen einzelnen Node für das Upgrade<br>aus                                                               | Klicken Sie auf die Schaltfläche <b>approve</b> für den<br>Knoten                                                                                                    |
| Verschieben Sie das Upgrade auf alle<br>ausgewählten Knoten                                                          | Wählen Sie Alle Knoten ausweisen                                                                                                    |
| Verschieben Sie das Upgrade auf alle<br>ausgewählten Knoten desselben Typs                                           | Wählen Sie für den Knotentyp die Schaltfläche<br><b>Unapprove all</b>                                                                                                    |
| Verschieben Sie das Upgrade auf einen einzelnen<br>Node                                                              | Wählen Sie die Schaltfläche <b>Unapprove</b> für den Knoten                                                                                                    |

- 5. Warten Sie, bis die genehmigten Nodes diese Upgrade-Phasen durchlaufen:
  - · Genehmigt und wartet auf ein Upgrade
  - Dienste werden angehalten

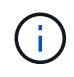

Sie können einen Knoten nicht entfernen, wenn seine Stufe **stopping Services** erreicht. Die Schaltfläche **Unapprove** ist deaktiviert.

- Container wird angehalten
- Bereinigen von Docker-Images
- Aktualisieren der Basis-OS-Pakete

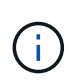

Wenn ein Appliance-Node diese Phase erreicht, wird die StorageGRID Appliance Installer-Software auf der Appliance aktualisiert. Durch diesen automatisierten Prozess wird sichergestellt, dass die Installationsversion der StorageGRID Appliance mit der StorageGRID-Softwareversion synchronisiert bleibt.

• Neustart

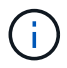

Einige Appliance-Modelle werden möglicherweise mehrmals neu gestartet, um die Firmware und das BIOS zu aktualisieren.

- Schritte nach dem Neustart durchführen
- Dienste werden gestartet
- Fertig
- 6. Wiederholen Sie den GenehmigungsschrittVorgang so oft wie nötig, bis alle Grid-Nodes aktualisiert wurden.

# Upgrade abgeschlossen

Wenn alle Grid-Knoten die Upgrade-Phasen abgeschlossen haben, wird die Aufgabe **andere Grid-Knoten aktualisieren** als abgeschlossen angezeigt. Die verbleibenden Upgrade-Aufgaben werden automatisch im Hintergrund ausgeführt.

#### Schritte

- 1. Sobald die Aufgabe **enable Features** abgeschlossen ist (was schnell passiert), können Sie die in der aktualisierten StorageGRID-Version verwenden"Neuer Funktionen".
- 2. Während der Task **Datenbank aktualisieren** prüft der Upgrade-Prozess jeden Knoten, um sicherzustellen, dass die Cassandra-Datenbank nicht aktualisiert werden muss.

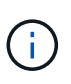

Für das Upgrade von StorageGRID 11.8 auf 11.9 ist kein Cassandra-Datenbank-Upgrade erforderlich. Der Cassandra-Service wird jedoch auf jedem Speicherknoten angehalten und neu gestartet. Bei künftigen StorageGRID-Funktionsversionen kann der Schritt für das Update der Cassandra-Datenbank mehrere Tage dauern.

- 3. Wenn die Aufgabe **Datenbank aktualisieren** abgeschlossen ist, warten Sie ein paar Minuten, bis die Schritte für das letzte Upgrade\* abgeschlossen sind.
- 4. Nach Abschluss der **letzten Upgrade-Schritte** ist das Upgrade abgeschlossen. Der erste Schritt, **Dateien auswählen**, wird mit einem grünen Erfolgsbanner angezeigt.
- 5. Überprüfen Sie, ob die Grid-Vorgänge wieder den normalen Status aufweisen:
  - a. Überprüfen Sie, ob die Dienste normal funktionieren und keine unerwarteten Warnmeldungen vorliegen.
  - b. Vergewissern Sie sich, dass die Client-Verbindungen zum StorageGRID-System wie erwartet funktionieren.

#### Copyright-Informationen

Copyright © 2025 NetApp. Alle Rechte vorbehalten. Gedruckt in den USA. Dieses urheberrechtlich geschützte Dokument darf ohne die vorherige schriftliche Genehmigung des Urheberrechtsinhabers in keiner Form und durch keine Mittel – weder grafische noch elektronische oder mechanische, einschließlich Fotokopieren, Aufnehmen oder Speichern in einem elektronischen Abrufsystem – auch nicht in Teilen, vervielfältigt werden.

Software, die von urheberrechtlich geschütztem NetApp Material abgeleitet wird, unterliegt der folgenden Lizenz und dem folgenden Haftungsausschluss:

DIE VORLIEGENDE SOFTWARE WIRD IN DER VORLIEGENDEN FORM VON NETAPP ZUR VERFÜGUNG GESTELLT, D. H. OHNE JEGLICHE EXPLIZITE ODER IMPLIZITE GEWÄHRLEISTUNG, EINSCHLIESSLICH, JEDOCH NICHT BESCHRÄNKT AUF DIE STILLSCHWEIGENDE GEWÄHRLEISTUNG DER MARKTGÄNGIGKEIT UND EIGNUNG FÜR EINEN BESTIMMTEN ZWECK, DIE HIERMIT AUSGESCHLOSSEN WERDEN. NETAPP ÜBERNIMMT KEINERLEI HAFTUNG FÜR DIREKTE, INDIREKTE, ZUFÄLLIGE, BESONDERE, BEISPIELHAFTE SCHÄDEN ODER FOLGESCHÄDEN (EINSCHLIESSLICH, JEDOCH NICHT BESCHRÄNKT AUF DIE BESCHAFFUNG VON ERSATZWAREN ODER -DIENSTLEISTUNGEN, NUTZUNGS-, DATEN- ODER GEWINNVERLUSTE ODER UNTERBRECHUNG DES GESCHÄFTSBETRIEBS), UNABHÄNGIG DAVON, WIE SIE VERURSACHT WURDEN UND AUF WELCHER HAFTUNGSTHEORIE SIE BERUHEN, OB AUS VERTRAGLICH FESTGELEGTER HAFTUNG, VERSCHULDENSUNABHÄNGIGER HAFTUNG ODER DELIKTSHAFTUNG (EINSCHLIESSLICH FAHRLÄSSIGKEIT ODER AUF ANDEREM WEGE), DIE IN IRGENDEINER WEISE AUS DER NUTZUNG DIESER SOFTWARE RESULTIEREN, SELBST WENN AUF DIE MÖGLICHKEIT DERARTIGER SCHÄDEN HINGEWIESEN WURDE.

NetApp behält sich das Recht vor, die hierin beschriebenen Produkte jederzeit und ohne Vorankündigung zu ändern. NetApp übernimmt keine Verantwortung oder Haftung, die sich aus der Verwendung der hier beschriebenen Produkte ergibt, es sei denn, NetApp hat dem ausdrücklich in schriftlicher Form zugestimmt. Die Verwendung oder der Erwerb dieses Produkts stellt keine Lizenzierung im Rahmen eines Patentrechts, Markenrechts oder eines anderen Rechts an geistigem Eigentum von NetApp dar.

Das in diesem Dokument beschriebene Produkt kann durch ein oder mehrere US-amerikanische Patente, ausländische Patente oder anhängige Patentanmeldungen geschützt sein.

ERLÄUTERUNG ZU "RESTRICTED RIGHTS": Nutzung, Vervielfältigung oder Offenlegung durch die US-Regierung unterliegt den Einschränkungen gemäß Unterabschnitt (b)(3) der Klausel "Rights in Technical Data – Noncommercial Items" in DFARS 252.227-7013 (Februar 2014) und FAR 52.227-19 (Dezember 2007).

Die hierin enthaltenen Daten beziehen sich auf ein kommerzielles Produkt und/oder einen kommerziellen Service (wie in FAR 2.101 definiert) und sind Eigentum von NetApp, Inc. Alle technischen Daten und die Computersoftware von NetApp, die unter diesem Vertrag bereitgestellt werden, sind gewerblicher Natur und wurden ausschließlich unter Verwendung privater Mittel entwickelt. Die US-Regierung besitzt eine nicht ausschließliche, nicht übertragbare, nicht unterlizenzierbare, weltweite, limitierte unwiderrufliche Lizenz zur Nutzung der Daten nur in Verbindung mit und zur Unterstützung des Vertrags der US-Regierung, unter dem die Daten bereitgestellt wurden. Sofern in den vorliegenden Bedingungen nicht anders angegeben, dürfen die Daten ohne vorherige schriftliche Genehmigung von NetApp, Inc. nicht verwendet, offengelegt, vervielfältigt, geändert, aufgeführt oder angezeigt werden. Die Lizenzrechte der US-Regierung für das US-Verteidigungsministerium sind auf die in DFARS-Klausel 252.227-7015(b) (Februar 2014) genannten Rechte beschränkt.

#### Markeninformationen

NETAPP, das NETAPP Logo und die unter http://www.netapp.com/TM aufgeführten Marken sind Marken von NetApp, Inc. Andere Firmen und Produktnamen können Marken der jeweiligen Eigentümer sein.